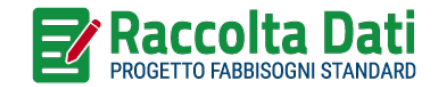

# GUIDA ALL'UTILIZZO DELLA PIATTAFORMA RACCOLTA DATI - FIRMA ELETTRONICA

- » Termina e Firma elettronicamente
- » Scarica PDF da firmare
- » Carica PDF firmato

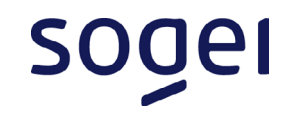

## TERMINA E FIRMA ELETTRONICAMENTE

(1/1)

Una volta compilato il questionario cliccare su **Termina e firma elettronicamente** 

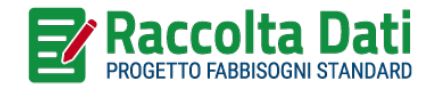

| Home / Questionari             |                                                                                                    | <b>e</b> Profilo | ٠        |
|--------------------------------|----------------------------------------------------------------------------------------------------|------------------|----------|
| ≡×                             | Quadro 4 - RELAZIONE IN FORMATO LIBERO                                                               |                  |          |
| amministrazione<br>Questionari | Istruzioni                                                                                           |                  | ~        |
| Archivio Notifiche             |                                                                                                    |                  | ^        |
| ssistenza                      |                                                                                                    |                  |          |
| Richieste Apertura             | La presente documentazione è<br>sottoscritta dal Commissario - Sindaco in SI                         |                  |          |
| estione                        | ottemperanza a quanto previsto al communicación del manuella del del del del del del del del del del |                  |          |
| Questionari                    | in G.U. n. 171 del 23 luglio 2024                                                                    |                  |          |
| Documenti                      |                                                                                                    |                  |          |
| Report e anomalie              |                                                                                                    |                  |          |
|                                |                                                                                                    |                  |          |
|                                |                                                                                                    |                  |          |
|                                |                                                                                                    |                  |          |
|                                |                                                                                                    |                  |          |
|                                |                                                                                                    |                  | _        |
|                                | Quadro 4/4 Indice quadri Indietro Avanti Salva Termina e firma elettro                               | onicamente       | <b>^</b> |
|                                |                                                                                                    |                  |          |

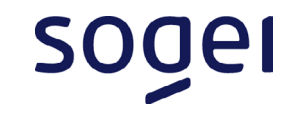

## SCARICA PDF DA FIRMARE (1/1)

- Nella sezione **Questionari**:
- 1. Cliccare su Azioni
- 2. Cliccare su **Scarica PDF da firmare**

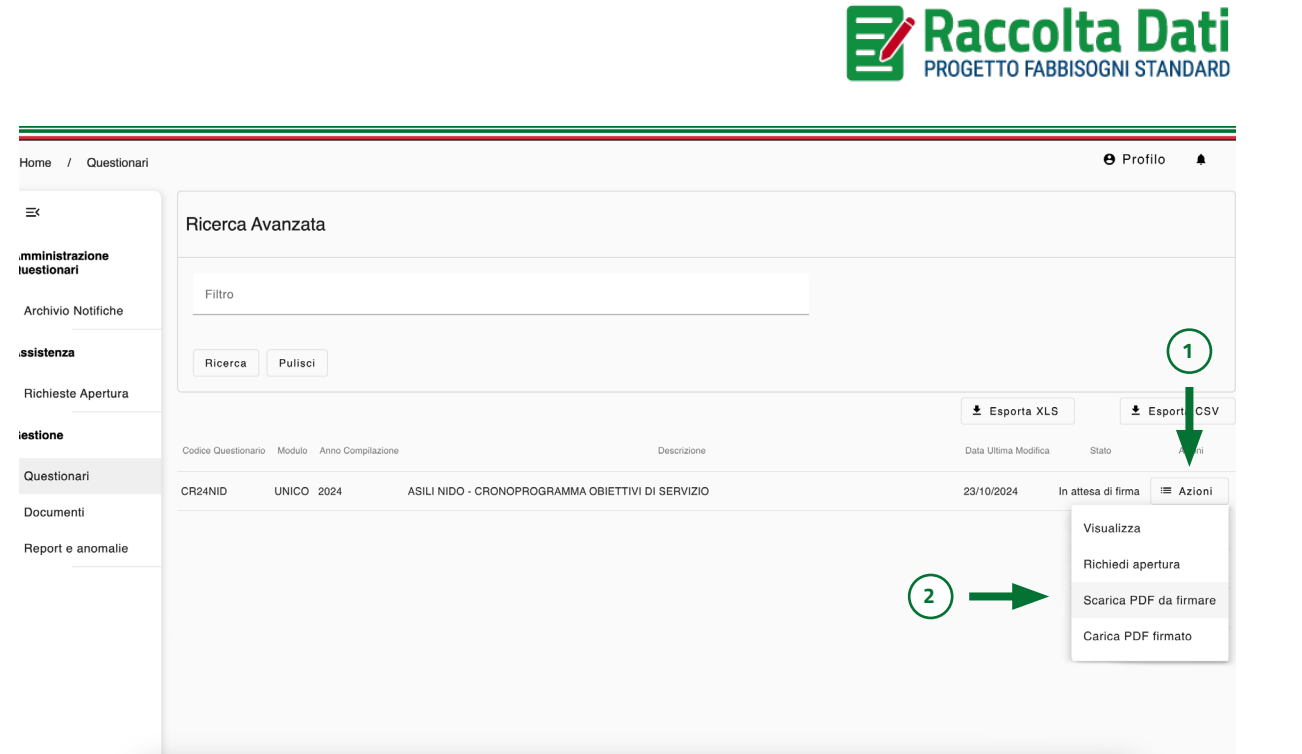

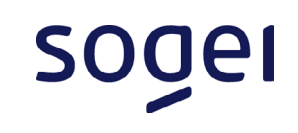

### **CARICA PDF FIRMATO**

(1/2)

#### Una volta che il **Sindaco Commissario** ha firmato **DIGITALMENTE** il questionario andare nella sezione **Questionari**:

- 1. Cliccare su Azioni
- 2. Cliccare su **Carica PDF** firmato

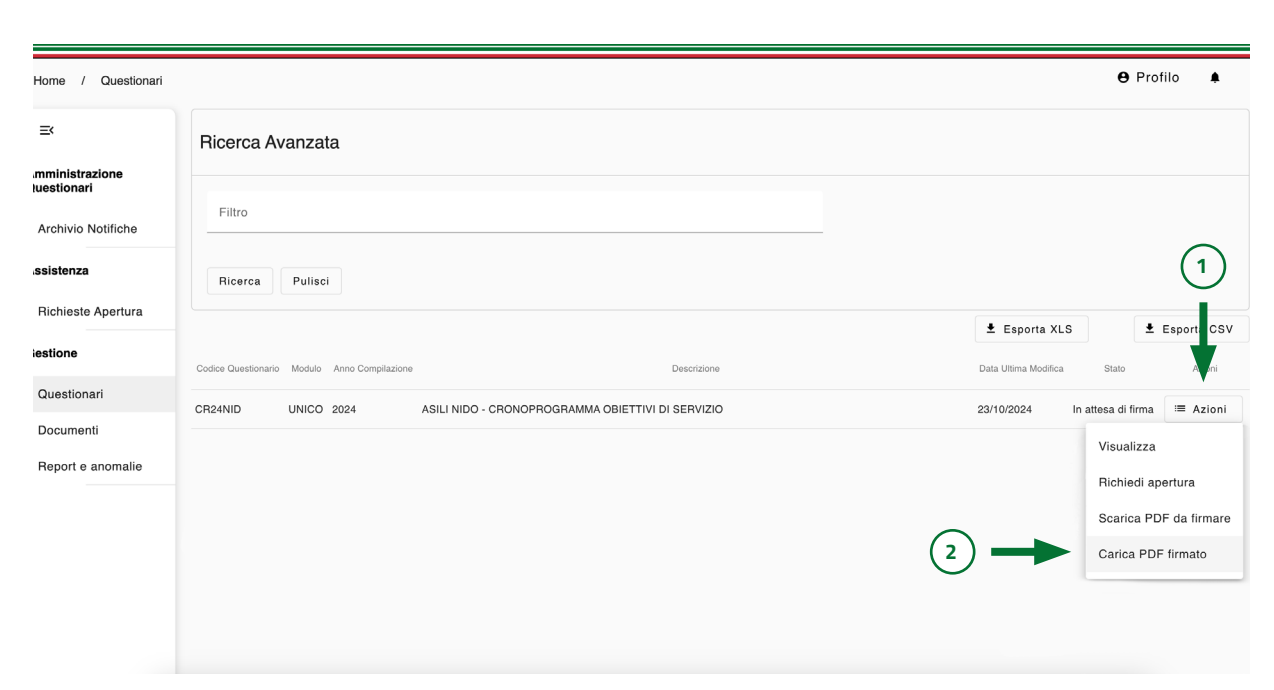

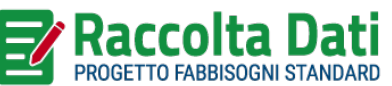

sogei

### **CARICA PDF FIRMATO**

(2/2)

- 1. Inserire **Nome, Cognome e Codice Fiscale** del Sindaco Commissario
- 2. Cliccare su **Carica PDF firmato**
- 3. Accettare il disclaimer
- 4. Cliccare su **Invia**

Il sistema verificherà il PDF caricato e l'utente **riceverà una notifica via e-mail** sull'esito del caricamento.

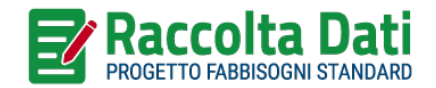

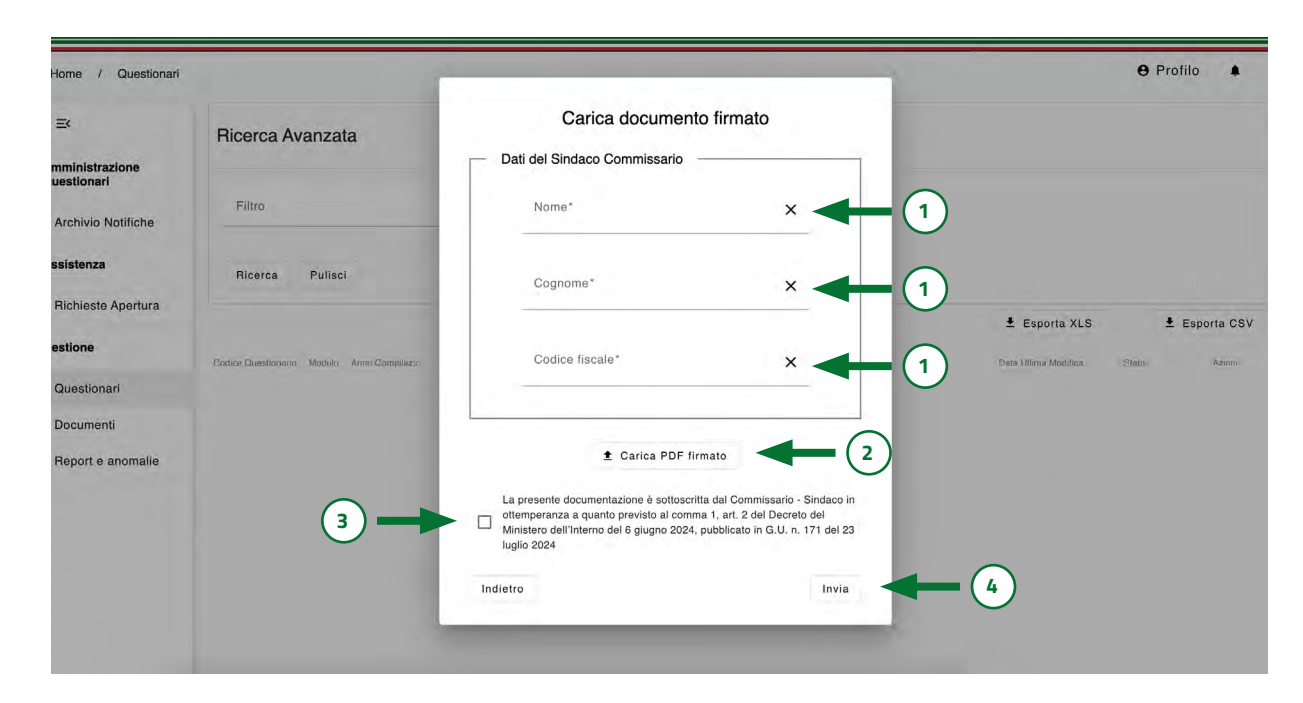

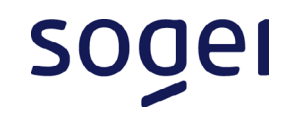